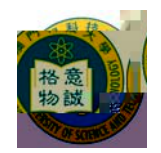

## MACAU UNIVERSITY OF SCIENCE AND TECHNOLOGY

## 2009/2010

| 1.<br>i                | /                     | ABC                 |
|------------------------|-----------------------|---------------------|
| ii.                    | ,                     |                     |
| iii.                   | Internet Explorer 5.0 | 1024 x 768          |
| iv.<br>v.              | *                     | *<br>(853)8897-2262 |
| vi.                    | -8                    |                     |
| <b>2.</b><br>i.<br>ii. | )                     | (                   |
|                        |                       |                     |
| iv.                    |                       |                     |
| <b>3.</b><br>i.        | 12                    |                     |
| ii.                    | 13                    | 30                  |
| 4.<br>i.               |                       |                     |
| <b>5.</b><br>i.        | -                     | *                   |
|                        | -                     |                     |
|                        |                       |                     |

-

|                 | -      |      |            |        |    |          |   |
|-----------------|--------|------|------------|--------|----|----------|---|
| ii.             |        |      |            |        |    |          |   |
| iii.            |        |      |            |        |    |          |   |
|                 |        |      |            |        |    |          |   |
| 6.              |        |      |            |        |    |          |   |
| i.              |        |      |            |        |    |          |   |
| <b>7.</b>       |        |      |            |        |    |          |   |
| 1.<br>ii.       |        |      |            |        |    |          |   |
|                 |        |      |            |        |    |          |   |
| iii.<br>iv.     |        | (    |            | )      |    |          |   |
| v.              |        |      |            |        |    |          |   |
| 8.              |        |      |            |        |    |          |   |
| i.              |        |      |            |        |    |          |   |
| ii.             |        |      |            |        |    |          |   |
| 0               |        |      |            |        |    |          |   |
| <b>ј.</b><br>і. |        |      |            |        |    |          |   |
| ii.             | 000045 |      |            | 000045 | 5  |          |   |
|                 | 0909AP | -M   |            | 0909AP | -D |          |   |
| <b>10.</b>      |        | 2000 | <b>-</b> 0 |        |    | <i>,</i> |   |
| Ι.              |        | 2009 | 5 8        |        |    | (        | ) |
|                 |        |      |            |        |    |          |   |
|                 |        |      |            |        |    |          |   |
|                 |        |      |            |        |    |          |   |

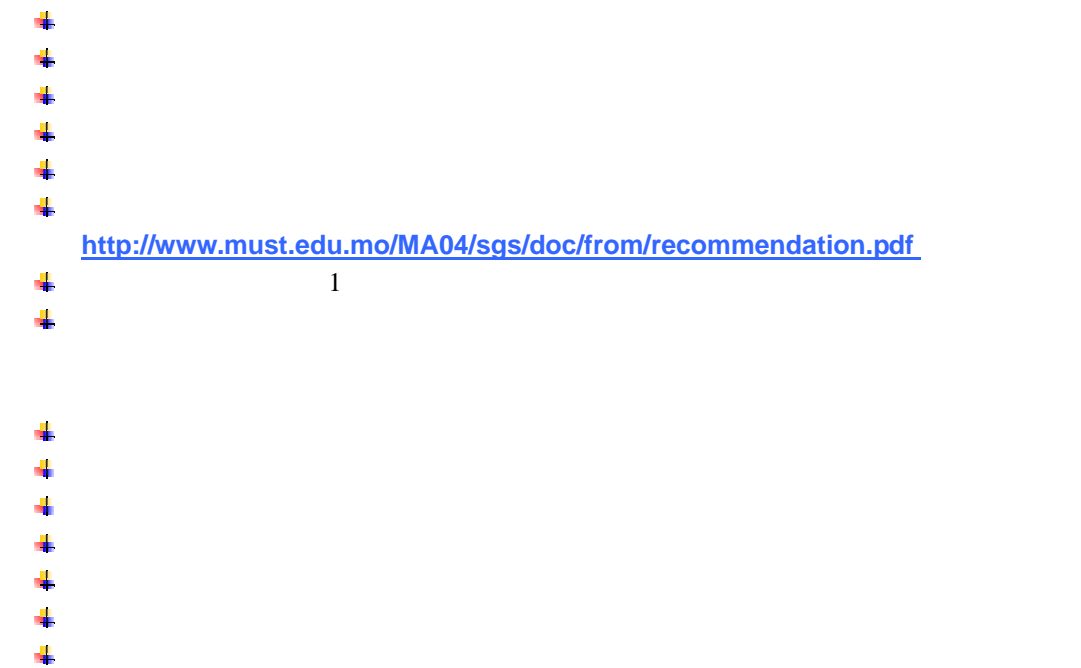

| <ul> <li>i.</li> <li>i.</li> <li>i.</li> <li>13.</li> <li>i.</li> <li>14.</li> <li>i.</li> <li>Hotmail Yahoo Mail</li> <li>i.</li> </ul>                                 |       |
|----------------------------------------------------------------------------------------------------|-------|
| <ul> <li>* EMS</li> <li>ii.</li> <li>12.</li> <li>i.</li> <li>13.</li> <li>i.</li> <li>14.</li> <li>i. Hotmail Yahoo Mail</li> <li>ii.</li> </ul>                        |       |
| <ul> <li>EMS</li> <li>ii.</li> <li>11.</li> <li>i.</li> <li>12.</li> <li>i.</li> <li>13.</li> <li>i.</li> <li>14.</li> <li>i. Hotmail Yahoo Mail</li> <li>ii.</li> </ul> |       |
| <ul> <li>EMS</li> <li>ii.</li> <li>11.</li> <li>i.</li> <li>12.</li> <li>i.</li> <li>13.</li> <li>i.</li> <li>14.</li> <li>i. Hotmail Yahoo Mail</li> <li>ii.</li> </ul> |       |
| <ul> <li>EMS</li> <li>i.</li> <li>11.</li> <li>i.</li> <li>12.</li> <li>i.</li> <li>13.</li> <li>i.</li> <li>Hotmail Yahoo Mail</li> <li>i.</li> </ul>                   |       |
| <ul> <li>EMS</li> <li>i.</li> <li>12.</li> <li>i.</li> <li>13.</li> <li>i.</li> <li>Hotmail Yahoo Mail</li> <li>i.</li> </ul>                                            |       |
| <ul> <li>EMS</li> <li>ii.</li> <li>11.</li> <li>i.</li> <li>12.</li> <li>i.</li> <li>13.</li> <li>i.</li> <li>14.</li> <li>Hotmail Yahoo Mail</li> <li>ii.</li> </ul>    |       |
| <ul> <li>EMS</li> <li>ii.</li> <li>11.</li> <li>i.</li> <li>12.</li> <li>i.</li> <li>13.</li> <li>i.</li> <li>14.</li> <li>i. Hotmail Yahoo Mail</li> <li>ii.</li> </ul> |       |
| <ul> <li>ii.</li> <li>11.</li> <li>i.</li> <li>12.</li> <li>i.</li> <li>13.</li> <li>i.</li> <li>14.</li> <li>i. Hotmail Yahoo Mail</li> <li>ii.</li> </ul>              |       |
| <ul> <li>ii.</li> <li>11.</li> <li>i.</li> <li>12.</li> <li>i.</li> <li>13.</li> <li>i.</li> <li>14.</li> <li>i.</li> <li>Hotmail Yahoo Mail</li> <li>ii.</li> </ul>     |       |
| 11.         i.         12.         i.         13.         i.         14.         i.         Hotmail         Yahoo Mail         ii.                                       |       |
| 11.         i.         12.         i.         13.         i.         14.         i.         Hotmail         Yahoo Mail         ii.                                       |       |
| <ul> <li>i.</li> <li>12.</li> <li>i.</li> <li>13.</li> <li>i.</li> <li>14.</li> <li>i. Hotmail Yahoo Mail</li> <li>ii.</li> </ul>                                        |       |
| 12.         i.         13.         i.         14.         i.         Hotmail         Yahoo Mail         ii.                                                              |       |
| 12.         i.         13.         i.         14.         i.         Hotmail         Yahoo Mail         ii.                                                              |       |
| 12.         i.         13.         i.         14.         i.         Hotmail         Yahoo Mail         ii.                                                              |       |
| <ul> <li>i.</li> <li>13.</li> <li>i.</li> <li>14.</li> <li>i. Hotmail Yahoo Mail</li> <li>ii.</li> </ul>                                                                 |       |
| 13.         i.         14.         i.       Hotmail         ii.         15.                                                                                              |       |
| 13.         i.         14.         i.         Hotmail         Yahoo Mail                                                                                                 |       |
| 13.         i.         14.         i.         Hotmail         Yahoo Mail                                                                                                 |       |
| <ul> <li>13.</li> <li>i.</li> <li>14.</li> <li>i. Hotmail Yahoo Mail</li> <li>ii.</li> </ul>                                                                             |       |
| 14.       i.       Hotmail       Yahoo Mail                                                                                                    |       |
| 14.       i.     Hotmail       Yahoo Mail       ii.                                                                                                    |       |
| 14.       i.       Hotmail       Yahoo Mail                                                                                                    |       |
| 14.       i.       Hotmail       Yahoo Mail                                                                                                    |       |
| <ul><li>i. Hotmail Yahoo Mail</li><li>ii.</li></ul>                                                                                                    |       |
| ii.                                                                                                    |       |
| 11.                                                                                                    |       |
| 15                                                                                                    |       |
| 15                                                                                                    |       |
| 15.                                                                                                    |       |
| i.                                                                                                    | (V)-> |
| (Unicode)UTF-8                                                                                                    |       |
|                                                                                                    |       |
| i Acrobat (DDE) Acrobat Deader                                                                                                    |       |
| Adobe Acrobat Reader                                                                                                    |       |

|  | (853) 8897-2262 | 8897-2234 | 8897-2230 | sgs@must.edu.mo      |
|--|-----------------|-----------|-----------|----------------------|
|  | (853) 8897-2080 |           |           | itsc@must.edu.mo     |
|  | (853) 8897-2298 |           |           | accounts@must.edu.mo |